## 利用に応じた設定に変える ユーザー設定

| (太字は工場出荷時の設定です。 |                               |                                                                                                    |                        |                                                                                                    |                                                                              |
|-----------------|-------------------------------|----------------------------------------------------------------------------------------------------|------------------------|----------------------------------------------------------------------------------------------------|------------------------------------------------------------------------------|
|                 | 設定項目                          | 内容                                                                                                    |                        | 操作                                                                                                    |                                                                              |
|                 |                               | 行きたい 防寒 設定 メニュー画面   「茉福 「読んでから 設定 から   「エーザー設定 ルー+ 協定 会議務(な)・会議ルー+   「ユーザー設定 ことができます を選ぶ                                                                                                    | ユーザー放定                 | VICS設定:     文字情報   表示する(10秒)     回所情報   表示する(10秒)     (法温情報)   表示する(10秒)     (法温情報)   表示しない     (情報マーク)   医小口家い     FM 402(17-52)   しない     1001   1002     1002   2014     1003   ホウス へい、 | VICS総務院会<br>しない<br>VICSの情報を考慮した探索方法を<br>設定します。<br>項目を継訳してください                |
|                 | 文字情報・図形情報を表示する<br>(☞85ページ)    | ビーコンで受信した文字情報・図形情報を画面<br>上に自動表示する時間を設定する。<br>表示時間を過ぎると消去されます。                                                                                                    | VICS設定<br>を選ぶ          | 文字情報 / 図形情報 を選ぶ                                                                                                    | 「表示する( 10秒 )( 図形情報 )」<br>「表示する( 15秒 )( 文字情報 )」<br>「表示する(20秒 )」<br>「表示しない」を選ぶ |
| V               | 渋滞情報を表示する<br>(☞88ページ)         | 渋滞情報を受信したときに渋滞を示す矢印を地<br>図上にどのタイプで表示させるか設定する。                                                                                                    | ジョイスティックで選んで、<br>押して決定 | 渋滞情報   を選ぶ                                                                                                    | 「渋滞・混雑・渋滞なし」<br>「渋滞・混雑・不明」<br>「渋滞・混雑」<br>「表示しない」を選ぶ                          |
| I<br>C          | 情報マークを表示する<br>(☞88ページ)        | 情報マーク(事象・規制マーク、駐車場マーク、<br>SA・PAマーク)を地図上に表示する。                                                                                                    |                        | 「情報マーク」を選ぶ                                                                                                    | 「表示する」<br>「表示しない」を選ぶ                                                         |
| ゝに関す            | FM文字多重放送を自動的に表示する<br>(☞92ページ) | 停車するとFM文字多重放送を自動表示する。<br>(FMインフォメーション)<br>別売のVICSビーコン受信機・自立航法ユニットを接<br>続しないと停車、走行中の認識が正しくされないこ<br>とがあります。                                                                                                    |                        | FMインフォメーション<br>を選ぶ                                                                                                    | 「する」<br>「しない」を選ぶ                                                             |
| 9<br>る<br>設     | 交通情報を利用してルート探索する<br>(☞60ページ)  | ルート探索時にVICS情報を利用したルートを<br>探索する。(VICS経路探索)                                                                                                    |                        | VICS経路探索<br>を選ぶ                                                                                                    | 「する」<br>「しない」を選ぶ                                                             |
| 定               | VICS情報受信時の案内方法を<br>設定する       | 案内方法は、<br>「音声」 :「()でVICS情報を受信しました」<br>の音声で案内します。<br>「ビープ音」 :「ピッ」の音で案内します。<br>「案内しない」: 受信時の案内は行いません。                                                                                                    |                        | 受信案内を選ぶ                                                                                                    | 「音声」<br>「ビープ音」<br>「案内しない」を選ぶ                                                 |
|                 | 自車の車種を設定する                    | VICS情報と参照し、ルート作成に役立てます。<br>車種の設定内容は、<br>「軽車両」 : ナンバープレート「40」「50」(黄色)<br>「小型車両」: ナンバープレート「5*」「5**」<br>「7*」「7**」<br>「普通車両」: ナンバープレート「3*」「3**」<br>「大型車両」: ナンバープレート「1*」「1**」<br>「特定車両」: 小型車・普通車の「8*」<br>「大型特定」: 大型車の「8*」 |                        | 車種設定を選ぶ                                                                                                    | 「軽車両」<br>「小型車両」<br>「普通車両」<br>「大型車両」<br>「特定車両」<br>「大型特定」を選ぶ                   |